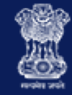

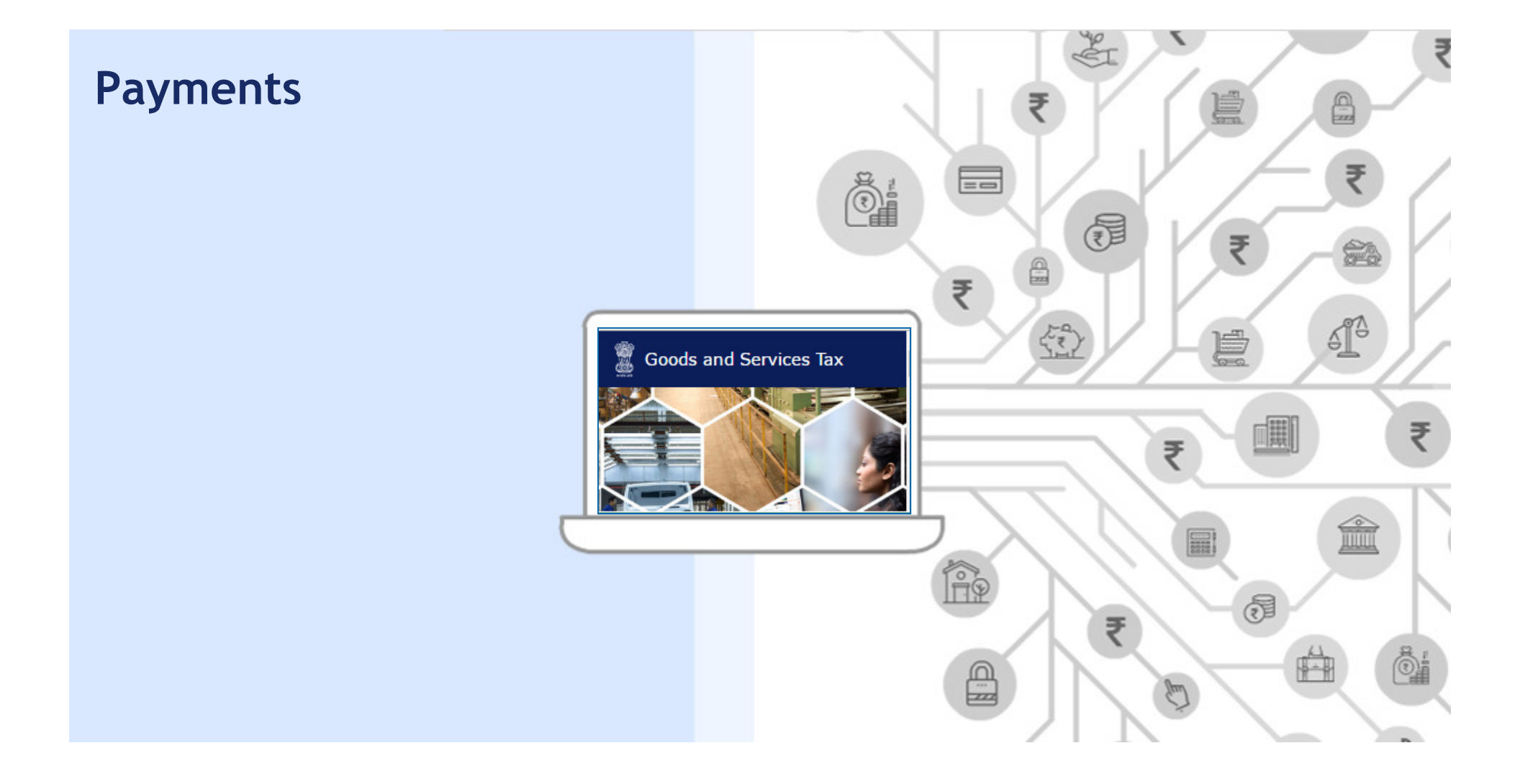

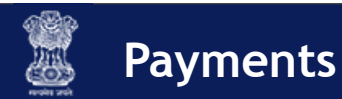

## Module Objectives

After completing this module, you will learn to:

- Create a challan
- View a Saved Challan
- Use the Electronic Cash Ledger (ECL)
- Make online payments using
  - Internet Banking
  - Credit/Debit Card
- Make payments using NEFT & RTGS
- Make Over the Counter payments at authorised bank branches

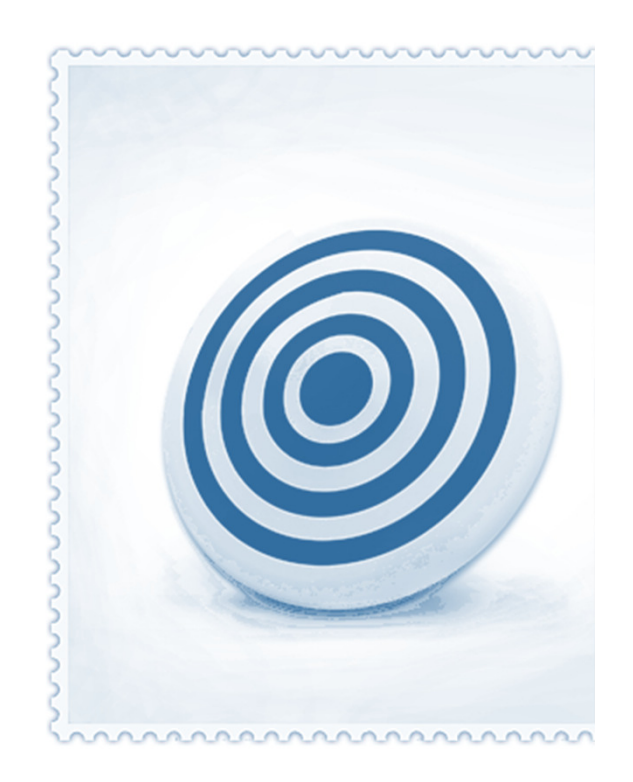

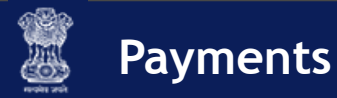

# Some Highlights

## **No Limits on Online Payments**

✓ Now make all your payments online

#### **Instant Updates**

 ✓ Online payments updated in ledger almost real time

## **100% Secure Transactions**

 ✓ All transactions encrypted to protect your details

#### **Payment Receipt**

✓ Get payment receipts real time

## **Track Status of Your Payment**

✓ Status of payment available online

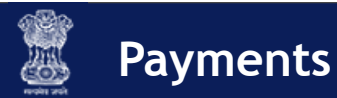

#### **Payments**

Every registered taxpayer under the Goods and Services Tax (GST) Law is liable to pay GST on supply of goods and services.

A taxpayer can make **Online, NEFT/ RTGS** or **Over The Counter** (OTC) payments for GST. Once the payments are made by the taxpayer, the receipts are credited to the **Electronic Cash Ledger**. The balance in the Electronic Cash Ledger can be utilized by the taxpayer to make payments for IGST, CGST, SGST and Cess liabilities. In this presentation, you will learn to make GST payments as a taxpayer

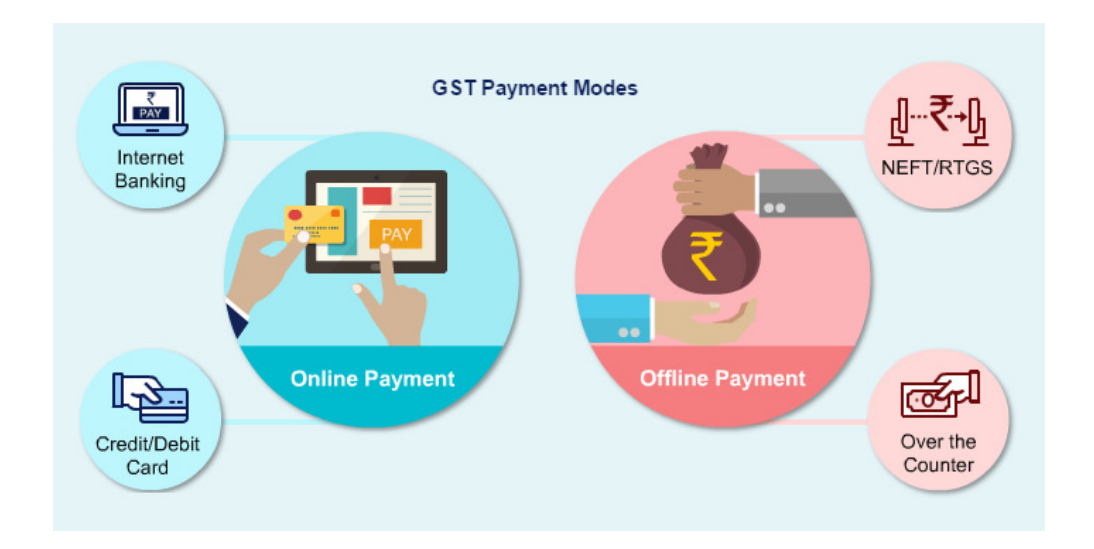

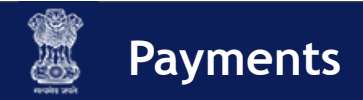

#### **Payment Modes**

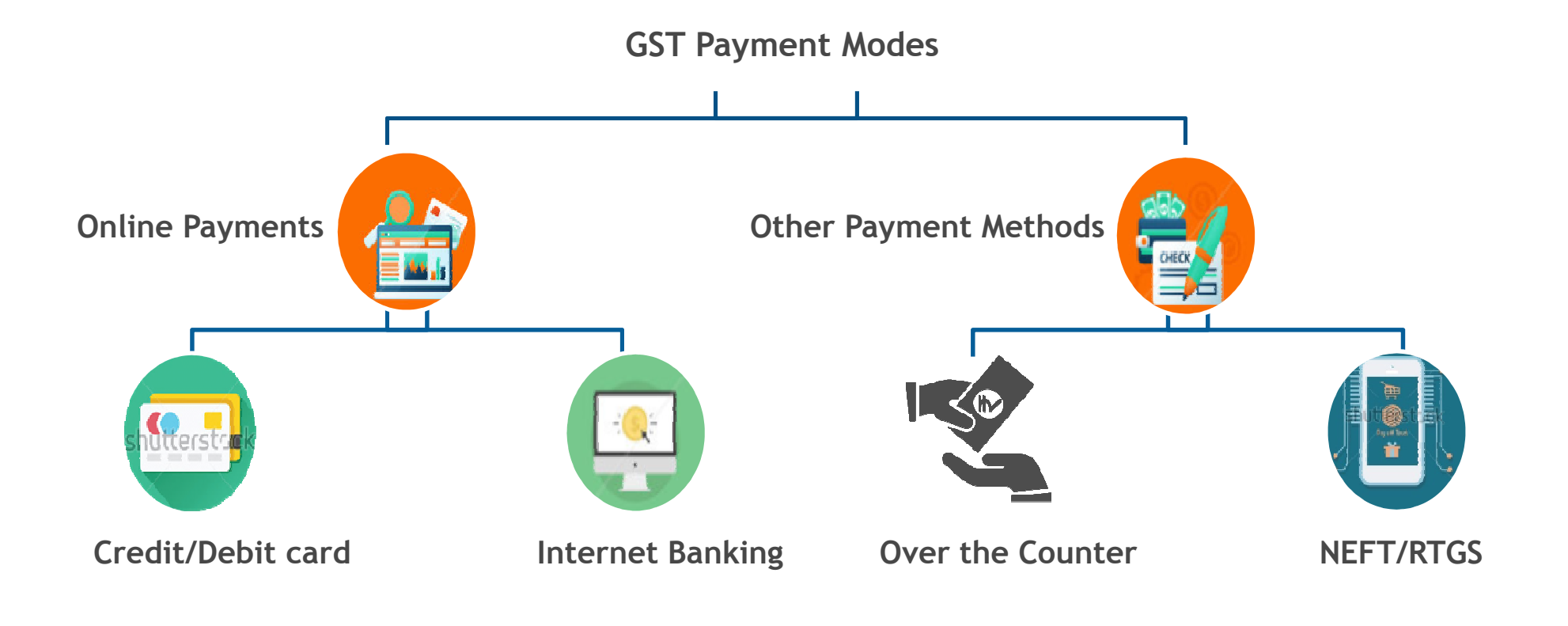

NOTE: All payments are deposited into the Electronic Cash Ledger & funds are utilized from it when taxpayer makes payments for liabilities.

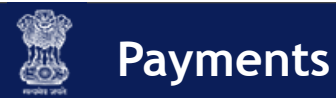

#### Making Payments: Challans

- A GST challan can be defined as the specific format used for making payments under the GST regime, e.g., depositing goods & services tax, interest on overdue tax, penalties, & others
- Single challan for SGST, CGST, & IGST payments (including cess)
- Challan for making GST Payments are generated online
- GST challans are created online
  - Pre login mode challan cannot be saved
  - *Post login mode* All saved challans are available for up to 7 days

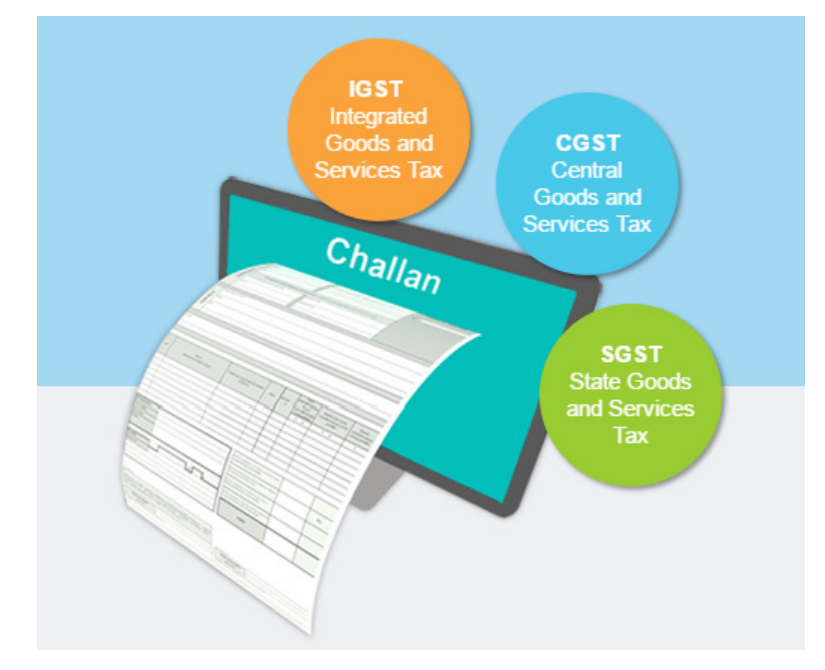

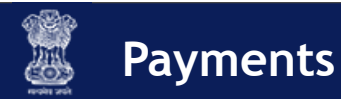

#### Payments: My Saved Challans

- Before generation of Challan, it will be in My Saved Challans & after generation it will be Challan History.
- Challans can be saved & edited for a maximum of 7 days after which they are purged by the system
- At any point of time, there can be only 10 challans saved
- Once a challan is generated, it is valid for 15 days

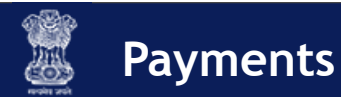

#### Making Payments: Challans

- You can make GST payments online through e-Payment
  - Internet Banking
  - Credit/Debit Card

For online payments - bank name to be mentioned after generating challan therefore will not be shown on challan

- You can also make the payments using
  - NEFT & RTGS
  - **OTC** at authorized banks (up to INR 10,000 per challan per tax period)

For OTC, NEFT, & RTGS - bank name must be mentioned before generating challan therefore will be shown on challan

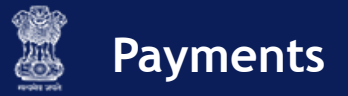

#### Create Challan and My Saved Challan: Demonstration

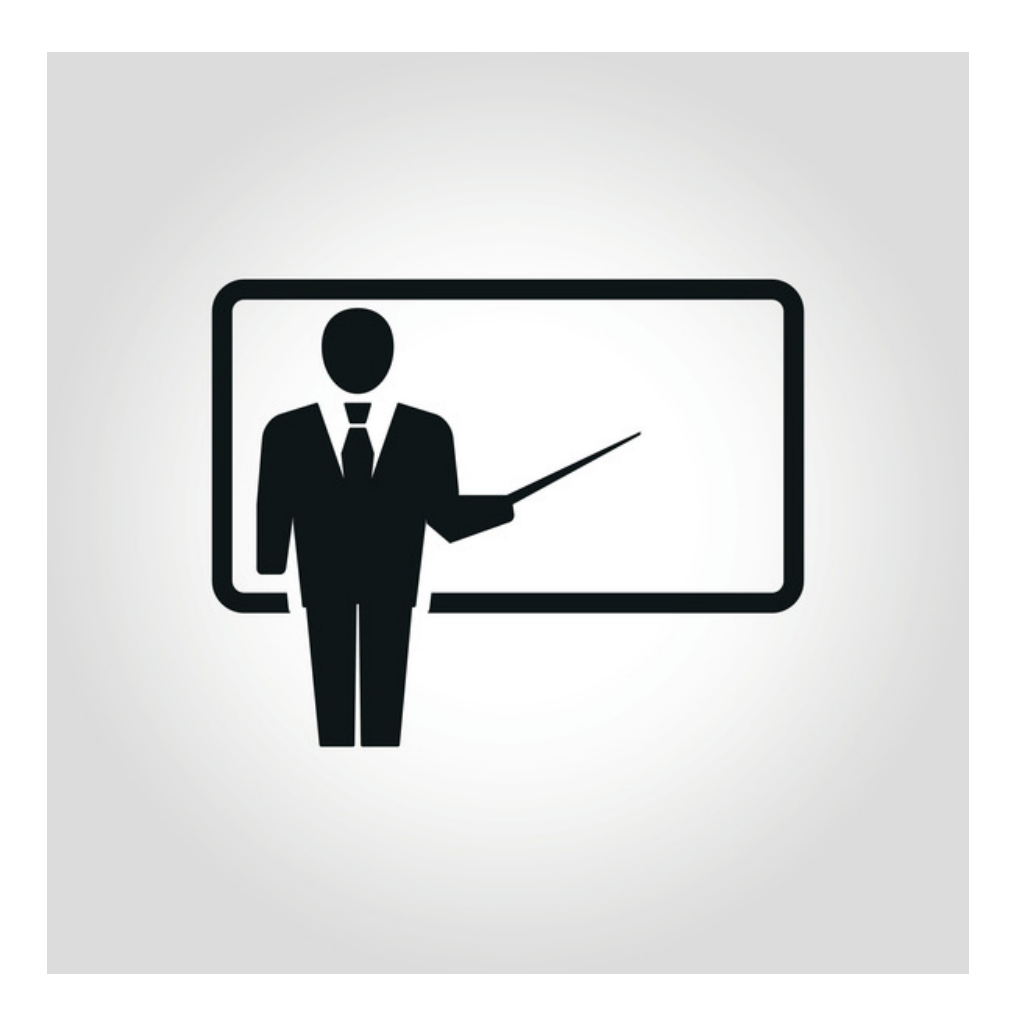

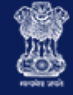

#### **Create Challan Screenshot**

| Dashboard  | Services 🗸 | <ul> <li>Notifications &amp; Circulars -</li> </ul> |            | Acts & Rules 🗸 | Downloads 🗸 |
|------------|------------|-----------------------------------------------------|------------|----------------|-------------|
| Create Cha | llan Save  | Challan Challa                                      | an History |                |             |

#### Challan Details

|                                  | Tax (₹) | Interest (₹) | Penalty (₹) | Fees ( ₹) | Other (₹) | Total (₹) |  |  |
|----------------------------------|---------|--------------|-------------|-----------|-----------|-----------|--|--|
| CGST(0001)                       |         |              |             |           |           | 0         |  |  |
| IGST(0002)                       |         |              |             |           |           | 0         |  |  |
| Cess(0003)                       |         |              |             |           |           | 0         |  |  |
| SGST(0004)                       |         |              |             |           |           | 0         |  |  |
| Total Challan Amount:            |         | ₹0           |             |           |           |           |  |  |
| Total Challan Amount (In Words): |         | Rupees       |             |           |           |           |  |  |

#### Payment Modes

| -Payment       |
|----------------|
| er The Counter |
| EFT/RTGS       |

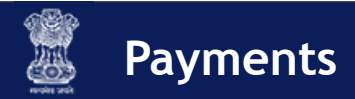

## Creating a Challan (E-Payment)

Precondition: Valid GSTIN or Temporary ID

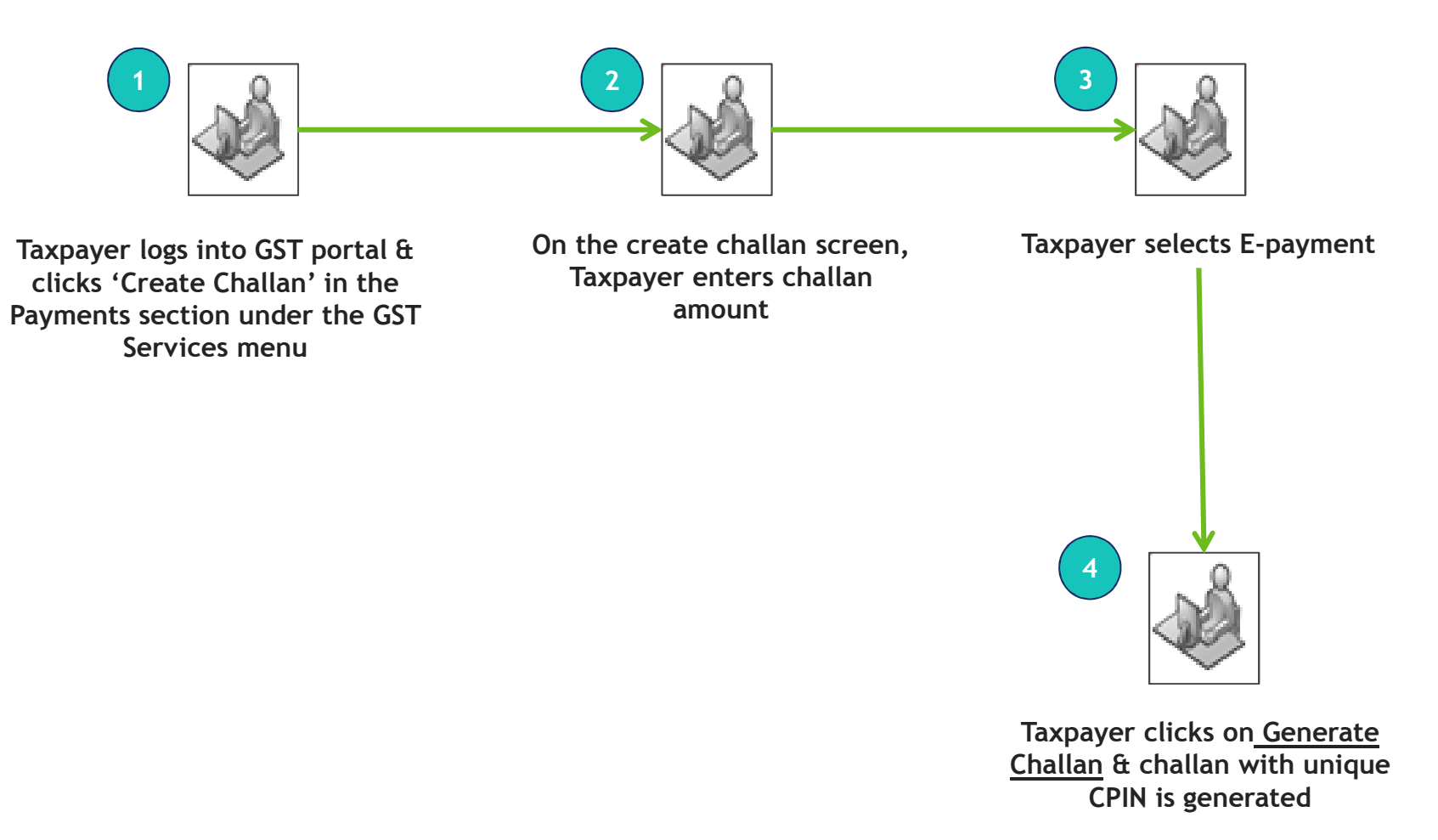

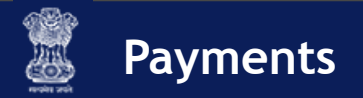

## Creating a Challan (NEFT/RTGS)

**Precondition:** Valid GSTIN or Temporary ID + Bank Name

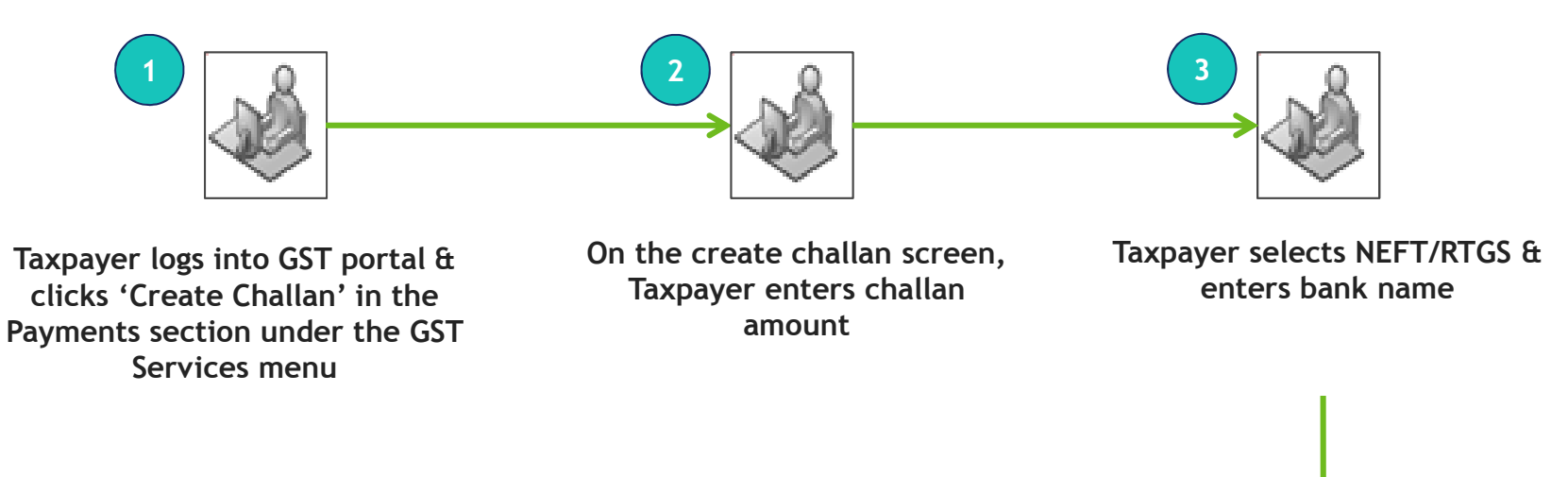

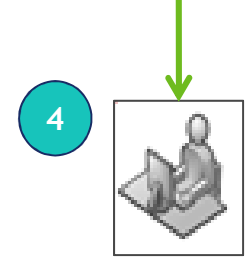

Taxpayer clicks on generate challan & challan with unique CPIN generated along with mandate form

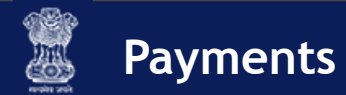

## Creating a Challan (NEFT/RTGS): Mandate Form

| GO                                                                                                    | ODS AND SERVICES TAX  |  |  |  |  |  |  |
|----------------------------------------------------------------------------------------------------|-----------------------|--|--|--|--|--|--|
| Mandate Form for making GST Payment through NEFT/ RTGS Mode                                                                                                    |                       |  |  |  |  |  |  |
| (Valid Till Date : 14/02/2017)                                                                                                    |                       |  |  |  |  |  |  |
| I hereby authorize ICICI BANK LTD to remit an Amount of Rs4 (Rupees in words )Four only through [] NEFT [] RTGS as per details given below [] Cheque [] Debit my/our Account                                                                                                    |                       |  |  |  |  |  |  |
| DETAILS OF APPLICANT(REMITTER)                                                                                                    |                       |  |  |  |  |  |  |
| Name of the Remitter                                                                                                    | GURVINDER SINGH KAMRA |  |  |  |  |  |  |
| Account Number                                                                                                    |                       |  |  |  |  |  |  |
| Cheque Number                                                                                                    |                       |  |  |  |  |  |  |
| Cheque Date                                                                                                    | N                     |  |  |  |  |  |  |
| Address                                                                                                    |                       |  |  |  |  |  |  |
| Contact No.                                                                                                    |                       |  |  |  |  |  |  |
| DETAILS OF BENEFICIARY                                                                                                    |                       |  |  |  |  |  |  |
| Beneficiary Name                                                                                                    | GST                   |  |  |  |  |  |  |
| Beneficiary Account No.(CPIN)                                                                                                    | 1701050000033         |  |  |  |  |  |  |
| Beneficiary Bank Name                                                                                                    | Reserve Bank of India |  |  |  |  |  |  |
| Amount                                                                                                    | 4                     |  |  |  |  |  |  |
| Sender To Receiver Information                                                                                                    | 1701050000033         |  |  |  |  |  |  |
|                                                                                                    | ()                    |  |  |  |  |  |  |
|                                                                                                    | Signature             |  |  |  |  |  |  |
| Date:                                                                                                    |                       |  |  |  |  |  |  |
| <ol> <li>No change is allowed in the NEFT details by the customer or the originating bank. The transaction is liable to be rejected in case of any change in the NEFT details data</li> <li>This NEFT transaction should reach the destination bank by 23/12/2015(Date) till 16:00 hrs(Time). In case of any delay, the NEFT transaction would be returned to the originating Account. It would be the responsibility of the customer and the originating bank to ensure that the NEFT remittance reaches the beneficiary account well before the expire time and neither the GST Authorities nor Beserve Bank of India would be liable for any delay.</li> </ol> |                       |  |  |  |  |  |  |

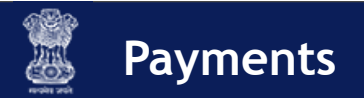

## Creating a Challan (Over the Counter)

**Precondition:** Valid GSTIN or Temporary ID + Bank Name

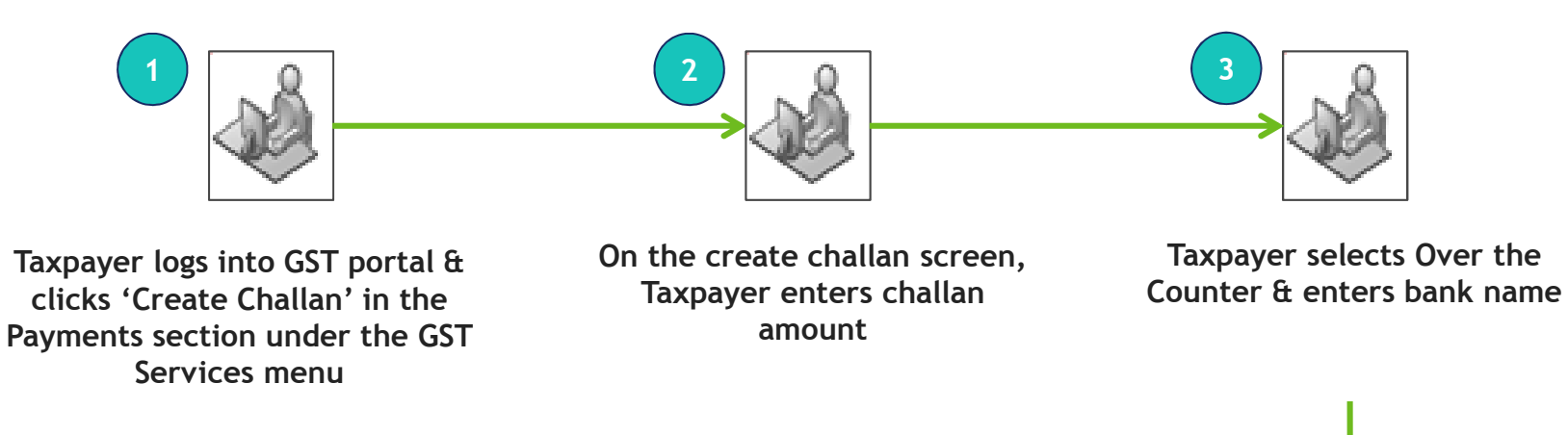

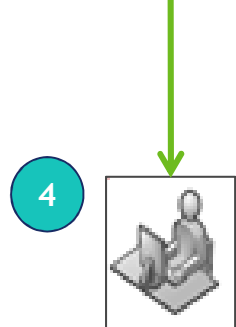

Taxpayer clicks on generate challan & challan with unique CPIN generated Payments

## Creating a Challan - Reference Screenshot of Generated Challan

| 🚆 Goods and Se                                                                                                    | rvices Tax             |                  |                                   |     |          | A* A'   🔺 Kama | th Foods Private Limited                                            |                      |
|----------------------------------------------------------------------------------------------------|------------------------|------------------|-----------------------------------|-----|----------|----------------|---------------------------------------------------------------------|----------------------|
| Dashboard Services - No                                                                                                    | tifications & Circular | - Acts & Rules - | Downloads -                       |     |          |                |                                                                     |                      |
| GST Services > Payments                                                                                                    |                        |                  |                                   |     |          |                | Q Englis                                                            |                      |
| GST Challen                                                                                                    |                        |                  |                                   |     |          |                |                                                                     | <b>★</b>             |
| CPIN Challan Generation Date 22/02/2016                                                                                                    |                        |                  | Challan Expiry Date<br>29/02/2016 |     |          |                | Unique <u>Common Portal</u><br><u>Identification Number (</u> CPIN) |                      |
| Mode Of Payment.                                                                                                    |                        | E-Payment        |                                   |     |          |                |                                                                     |                      |
| Details Of Taxpayer       GSTIN     Email Address       07APPCK7465F1Z1     kfoods@gmail.com       Name     Address       Kamath Foods Private Limited     G-134, Kamla Nagar, Delhi-110070 |                        |                  | Mobile Number<br>+91-9878453210   |     |          |                | Challan generation date                                             |                      |
| Details of Deposit                                                                                                    |                        |                  |                                   |     |          |                |                                                                     |                      |
|                                                                                                    | Tax (?)                | interest (?)     | Penalty (?)                       |     | Fees (?) | Other (?)      | Total (Ŧ)                                                           |                      |
| CG\$T (0001)                                                                                                    | 3,000                  | 1,000            |                                   | 250 | 250      | 500            | 5,000                                                               |                      |
| IGST (0002)                                                                                                    | 2,000                  | 1,000            |                                   | 750 | 750      | 600            | 5,000                                                               | Mode of payment      |
| Delhi GST (0004)                                                                                                    | 3.000                  | 1,000            |                                   | 250 | 260      | 500            | 5.000                                                               |                      |
| Total Challan Amount : ₹15,000/-                                                                                                    |                        |                  |                                   |     |          |                |                                                                     |                      |
| Total Challan Amount (In words) :                                                                                                    | Rupees Fifteen Thousa  | ands only        |                                   |     |          |                |                                                                     | Total challan amount |
| Select Mode of E-Payment                                                                                                    |                        |                  |                                   |     |          |                |                                                                     |                      |
| E Preferred Banks                                                                                                    |                        |                  |                                   |     |          |                |                                                                     |                      |
| E Net Banking                                                                                                    |                        |                  |                                   |     |          |                |                                                                     |                      |
| 50 Credil/Debit Cards                                                                                                    |                        |                  |                                   |     |          |                |                                                                     |                      |
|                                                                                                    |                        |                  |                                   |     | PRINT    | DOWNLOAD M     | AKE PAVMENT                                                         |                      |

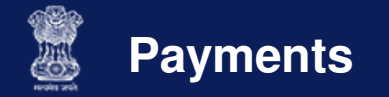

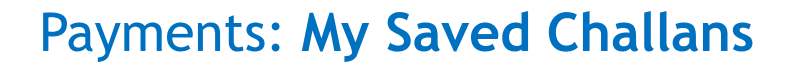

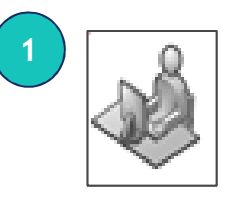

Taxpayer logs into GST portal & clicks 'My Saved Challans' in Payments section under the GST Services menu

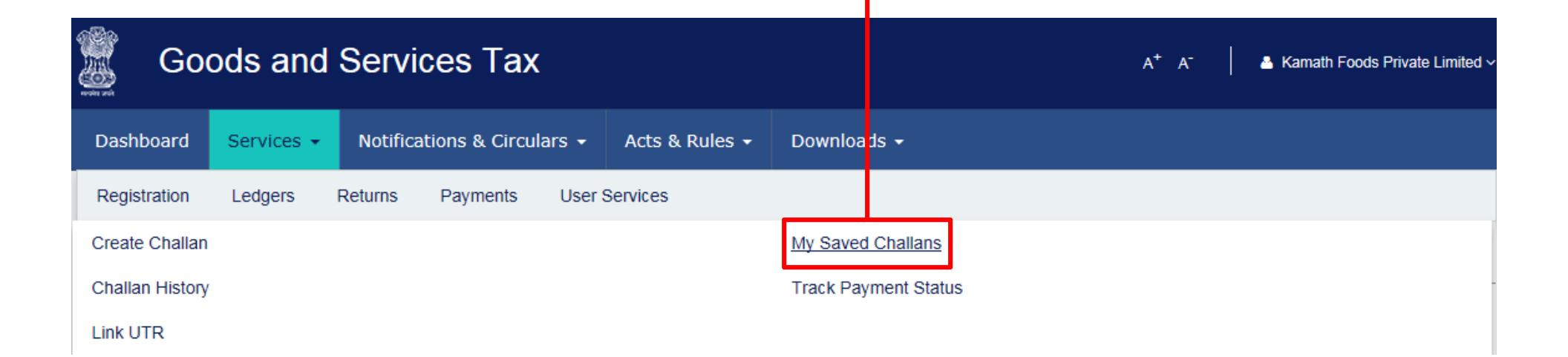

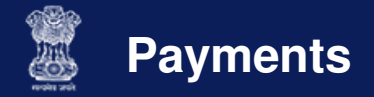

#### Payments: My Saved Challans

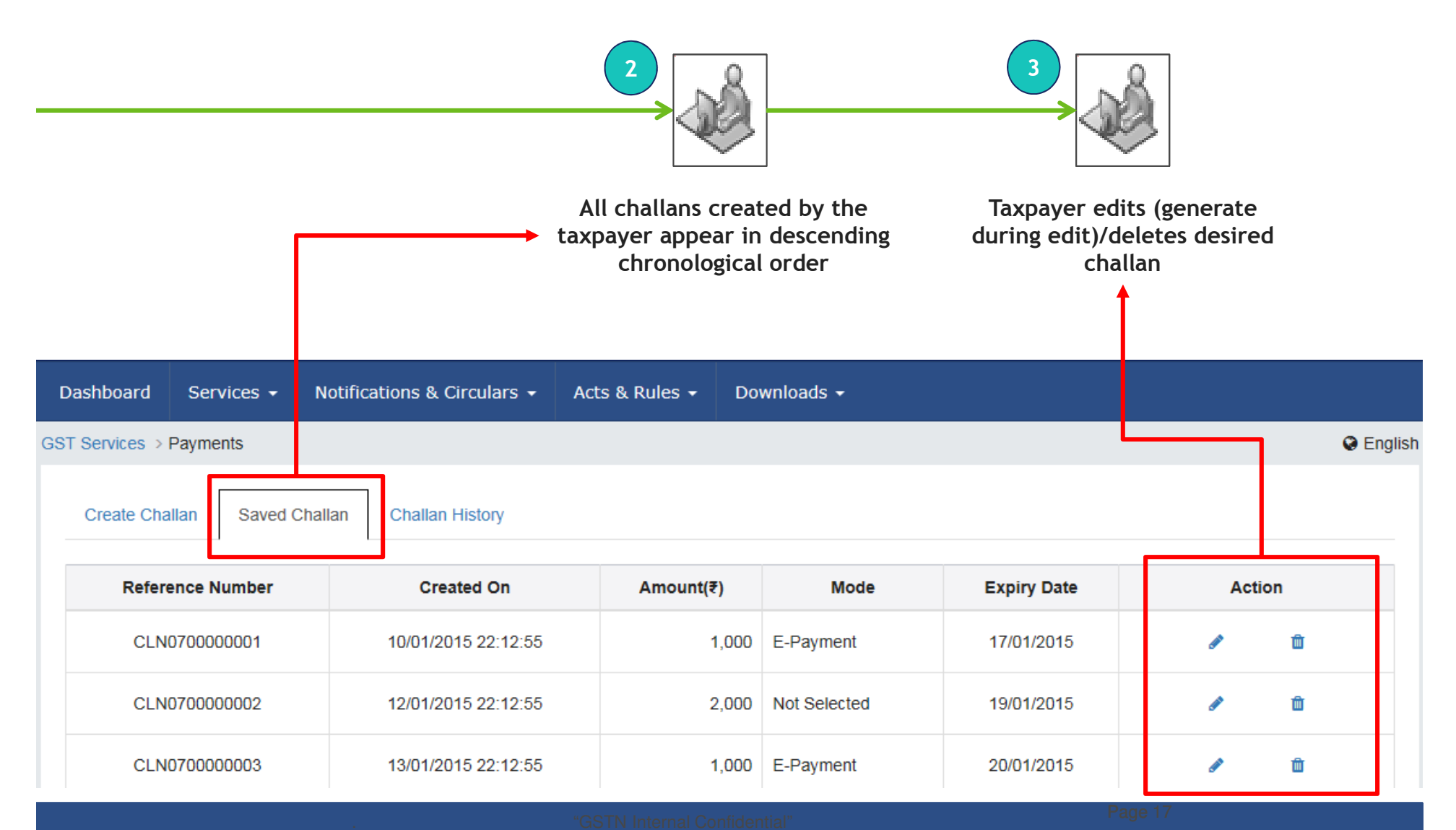

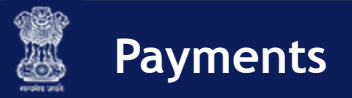

#### Online Payments: Internet Banking

**Precondition 1**: Challan with e-Payment has been generated

**Precondition 2**: Taxpayer has net banking facility with authorized bank

**Precondition 3**: Challan should be valid at the time of tendering the payment

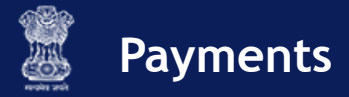

## Online Payments: Internet Banking

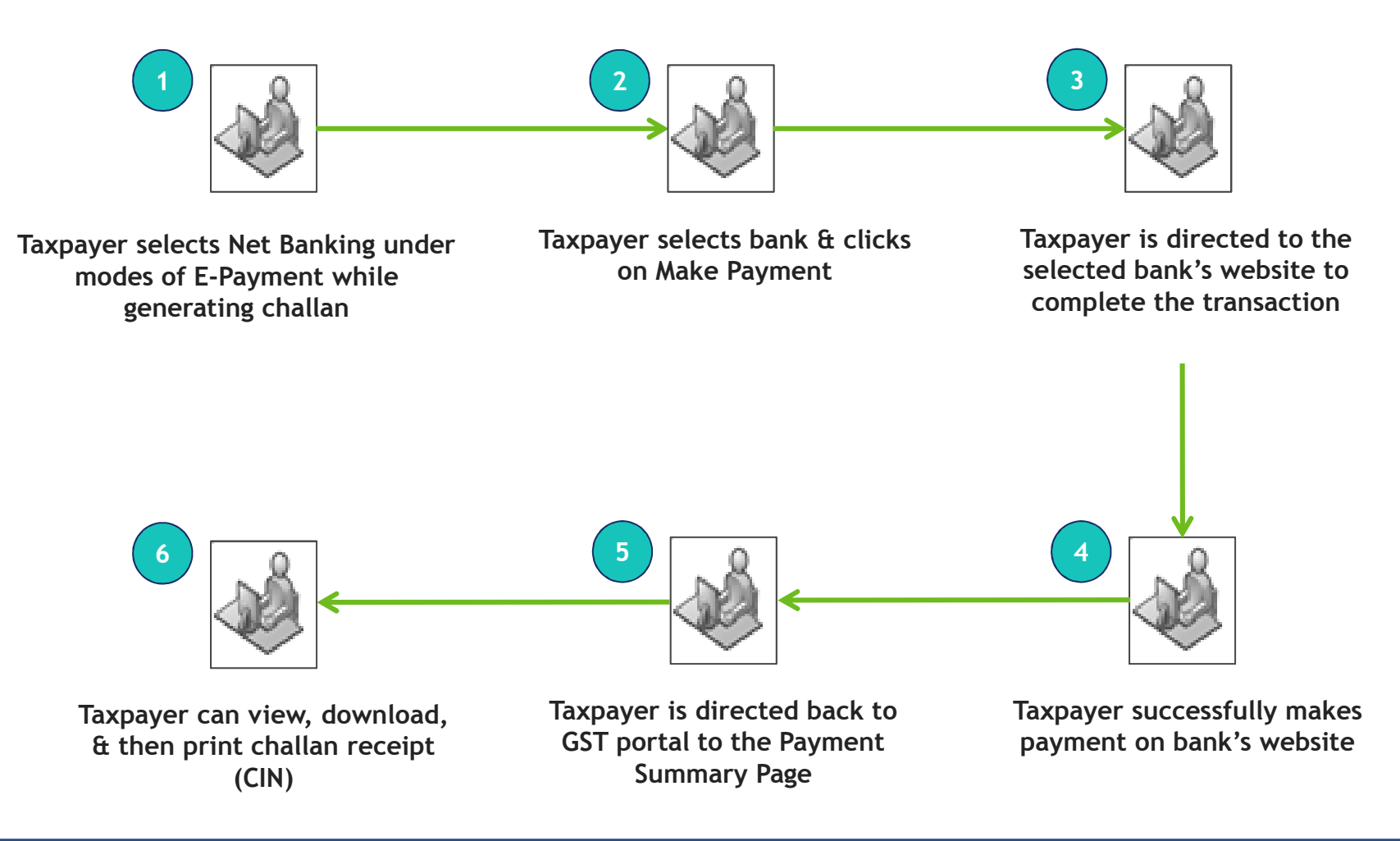

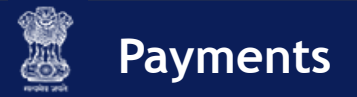

Online Payments: Credit/Debit Card

**Precondition 1**: Challan with e-Payment has been generated

**Precondition 2**: Taxpayer has valid credit/debit card

**Precondition 3**: Challan should be valid at the time of tendering the payment

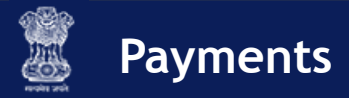

## Online Payments: Credit/Debit Card

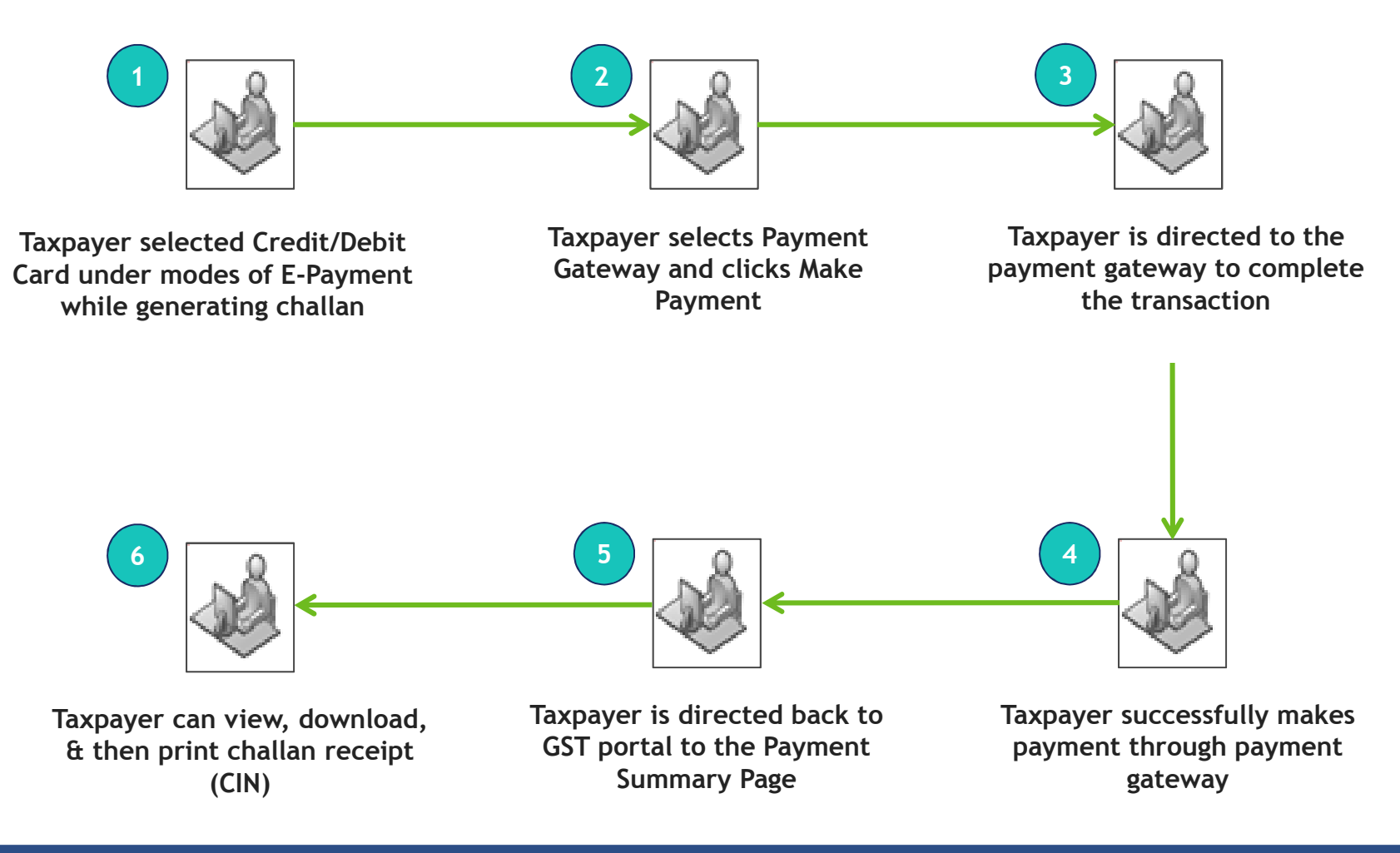

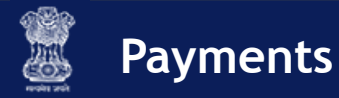

#### Online Payments: Failure

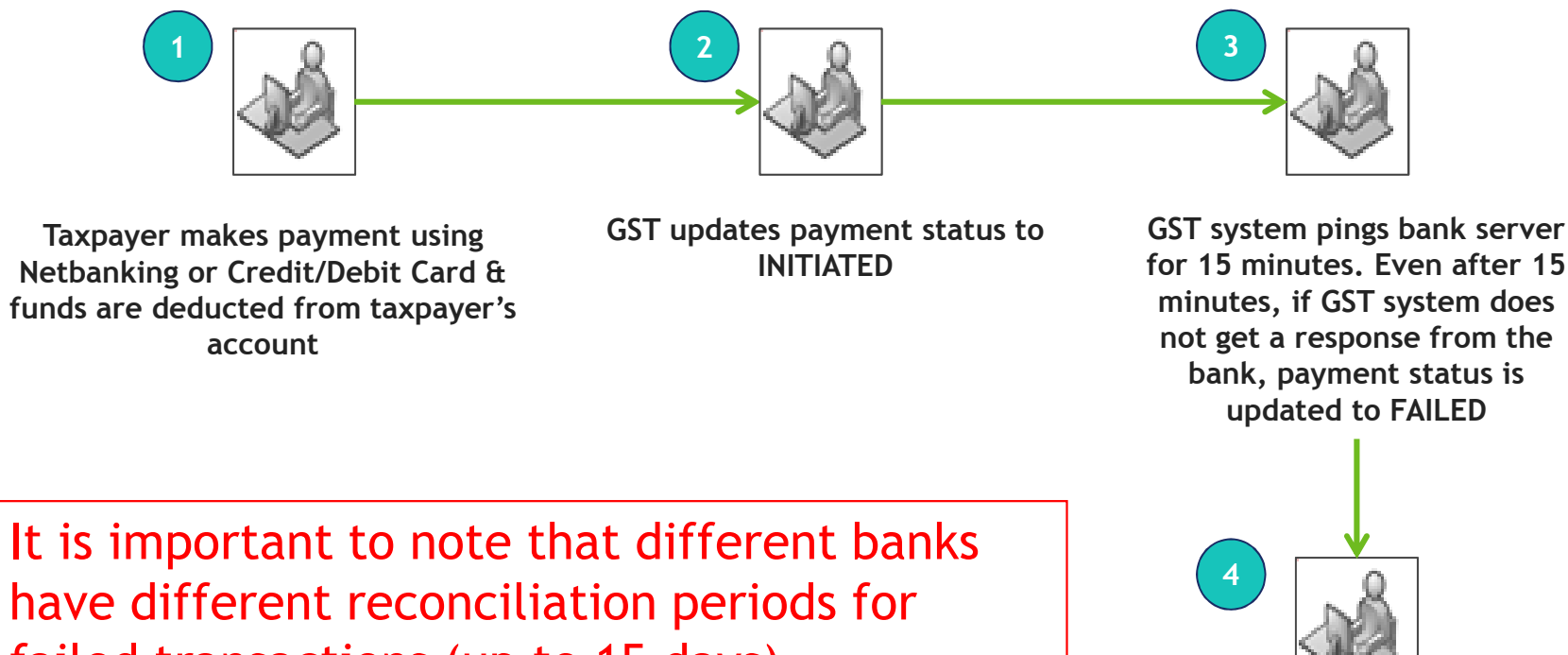

failed transactions (up to 15 days)

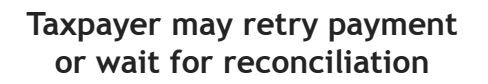

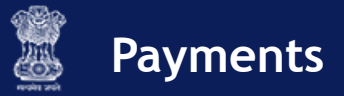

#### Other Payment Methods: Over the Counter (OTC)

<u>Precondition 1</u>: Taxpayer's selected OTC mode before generating challan

**Precondition 2**: Challan should be valid at the time of tendering the payment

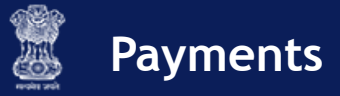

#### Other Payment Methods: Over the Counter (OTC)

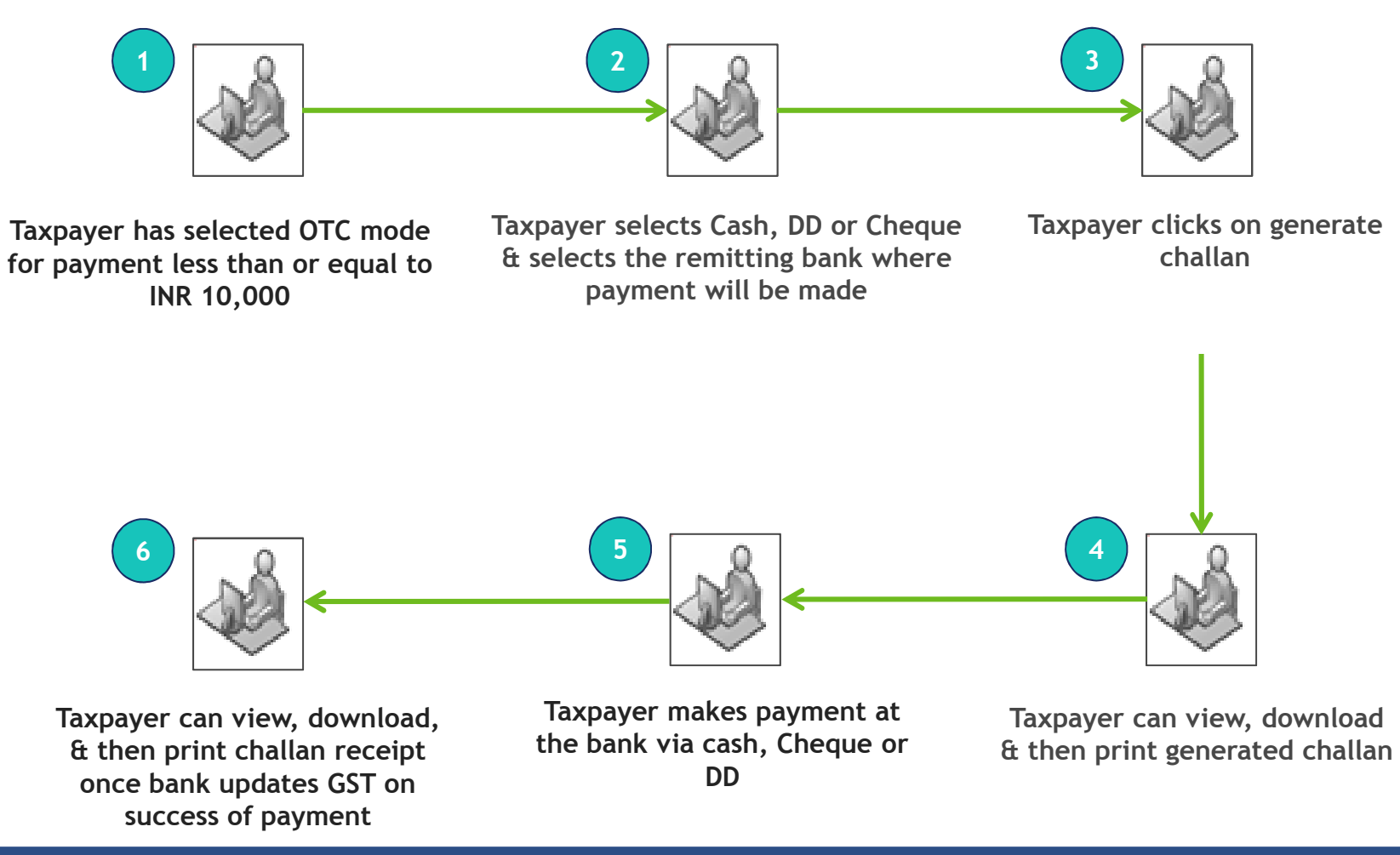

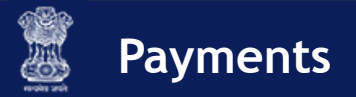

#### Other Payment Methods: NEFT & RTGS

**Precondition 1**: Taxpayer's selected NEFT/RTGS before generating challan

**Precondition 2**: Challan should be valid at the time of tendering the payment

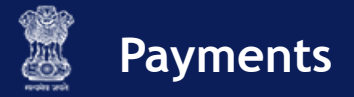

## Other Payment Methods: NEFT & RTGS

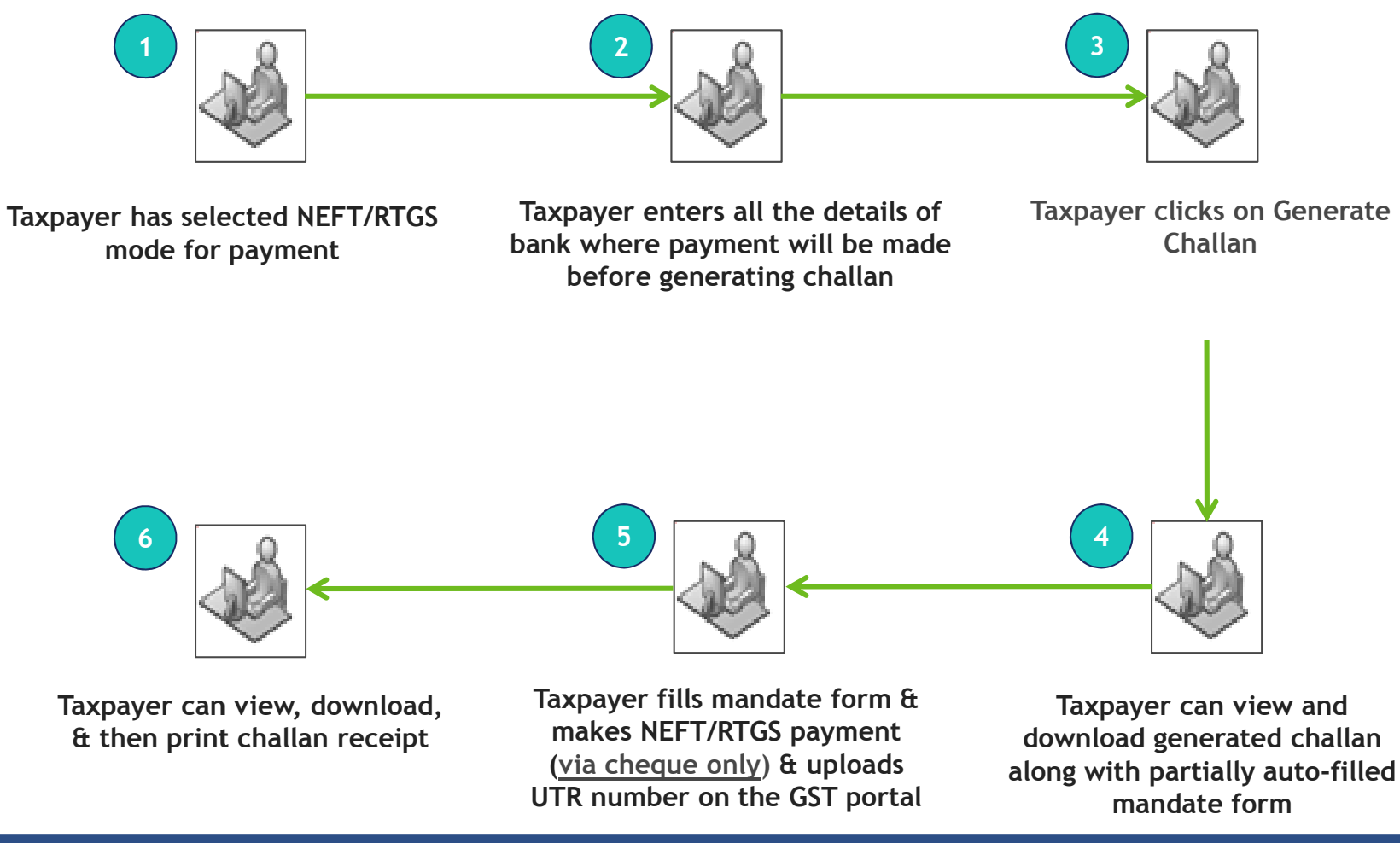

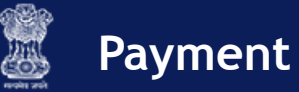

#### Make Online Payments and Track Payment Status: Demonstration

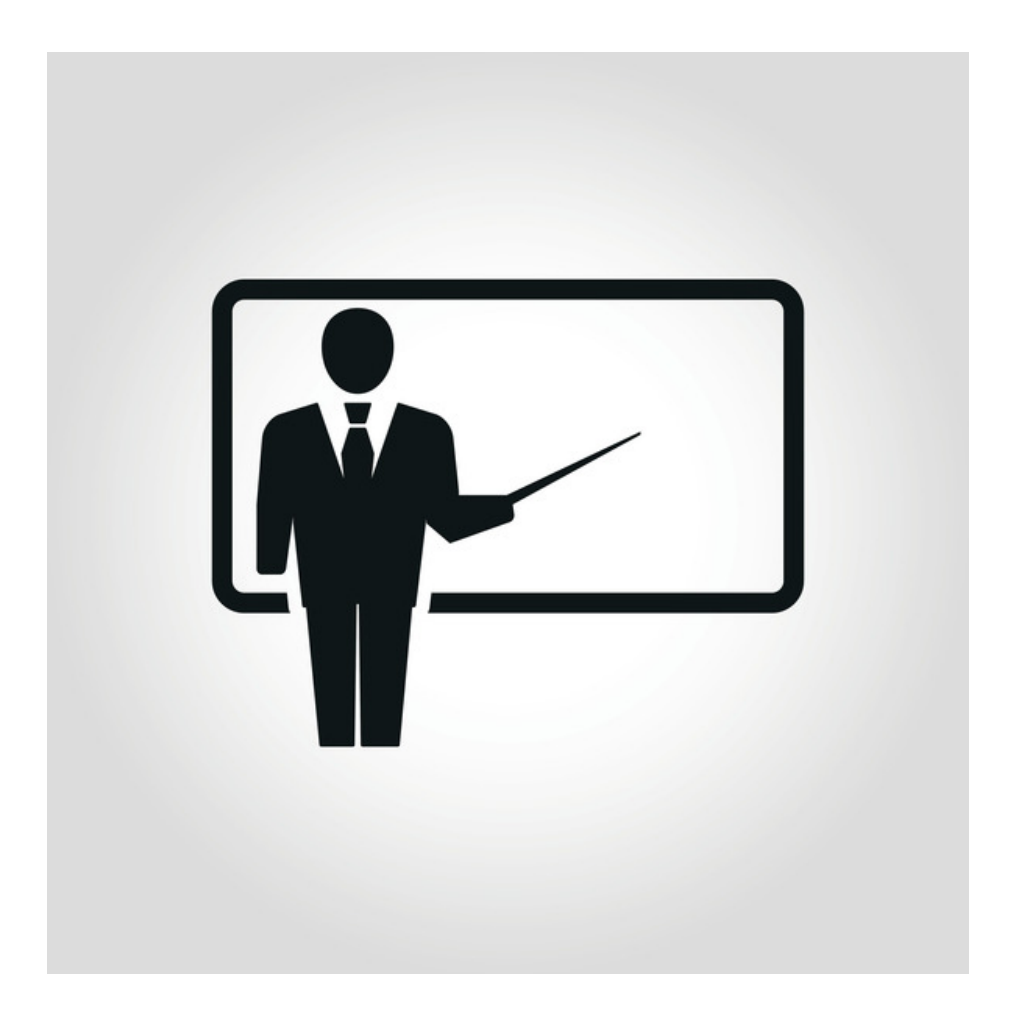

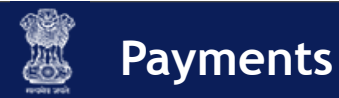

#### Payments: Tax Officials

- During enforcement activities, tax officials can collect cash & deposit payments over the counter in banks without any limit
- Such cases are usually a result of a raid or surprise vehicle inspection
- Tax Official's can see pendency & collection of payments almost realtime in the Tax Official's Interface Dashboard
- Some payment related reports available to Tax Officials are:
  - Collection Target
  - Payments received to date
  - Payments pending

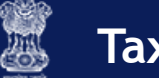

#### Module Summary

You have reached the end of the module, you should be able to:

- $\checkmark\,$  Create a challan and view saved Challans
- ✓ Use the Electronic Cash Ledger (ECL)
- $\checkmark\,$  Make online payments using
  - ✓ Internet Banking
  - ✓ Credit/Debit Card
- ✓ Make payments
  - ✓ Using NEFT & RTGS
  - ✓ OTC payments
- ✓ Track Payment Status

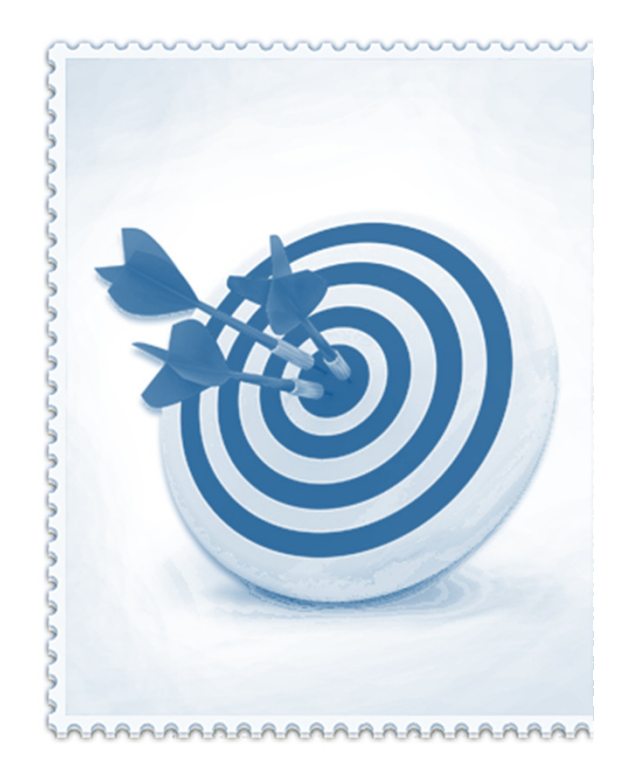

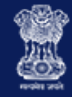

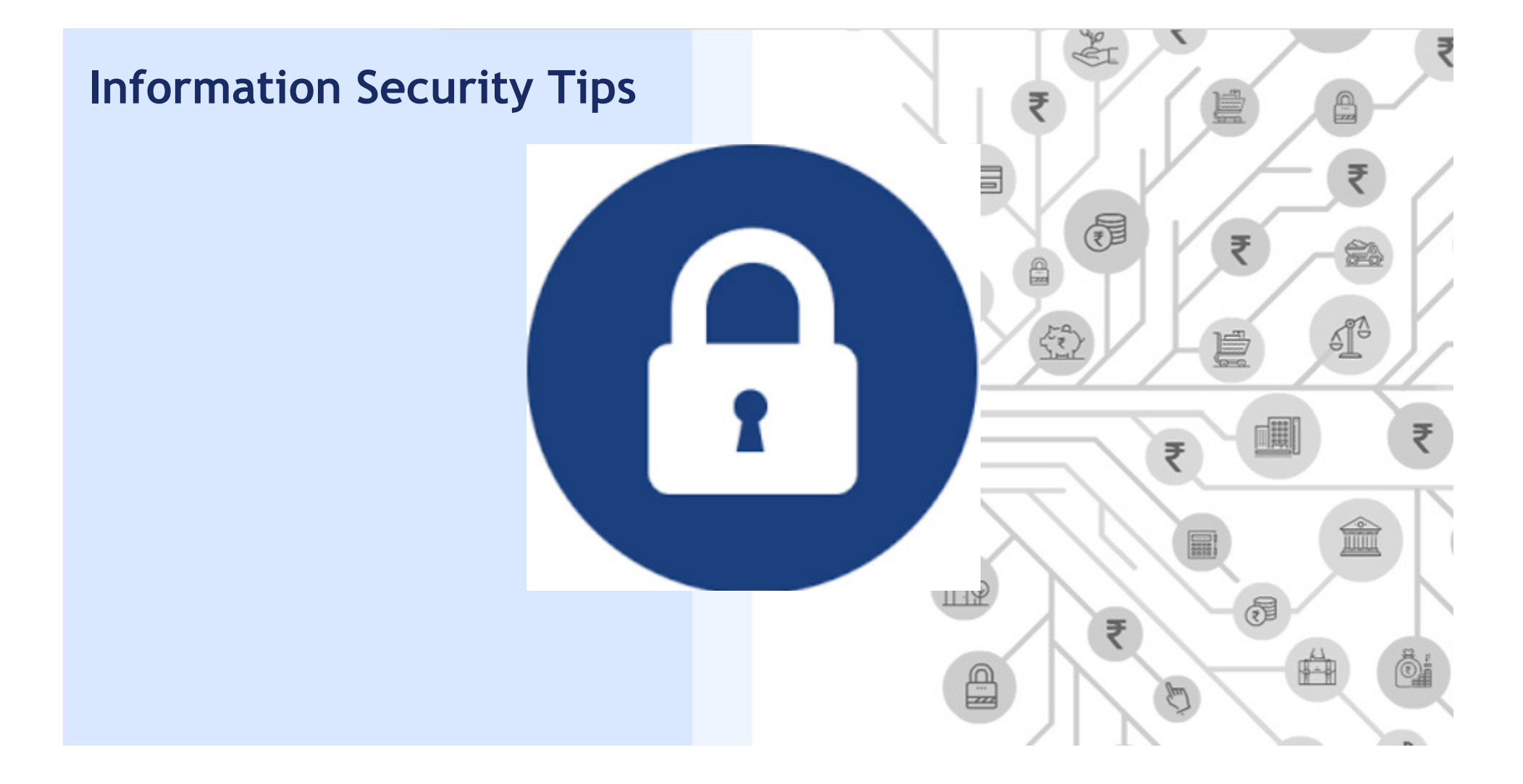

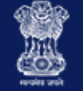

#### **Important:** Information Security Tips

- Do not disclose any confidential account information like username, password, secret question/answer to anyone through a written note, phone, email or any other mode
- Create strong passwords which are at least 8-15 characters in length and use letters, numbers, special characters, both upper & lower cases
- Avoid saving your passwords in the system, especially on shared systems to avoid misuse of your account
- Beware of social engineering attempts, no government official will ever ask you for your account credentials or OTP details
- Be extremely cautious of emails asking you to click unknown URLs/suspicious links/attached files (especially .exe extensions)

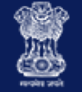

#### **Important:** Information Security Tips

- Keep the provisional ID & password issued to you secure
- OTPs should be kept confidential & only be used by the authorised persons
- If you think your password has been compromised, change it immediately
- If you suspect any unauthorized activity on your user account or any loss/leakage of data, please inform the GST Helpdesk immediately

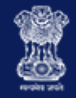

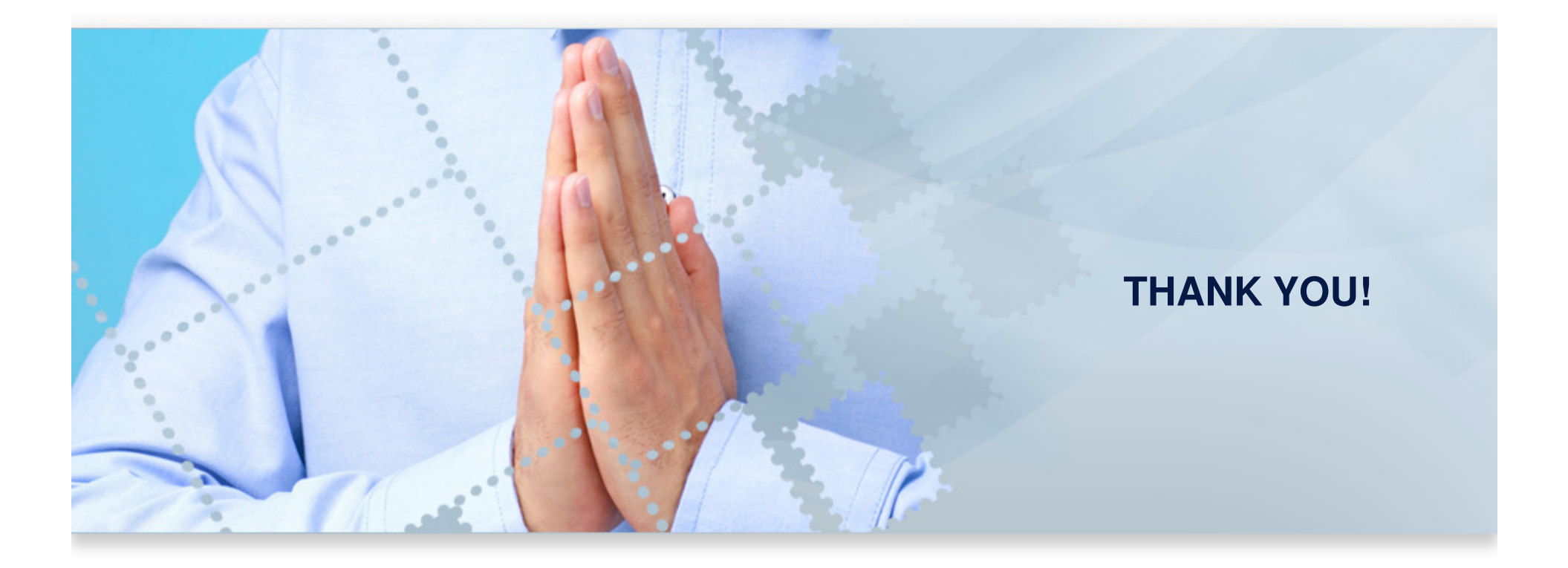